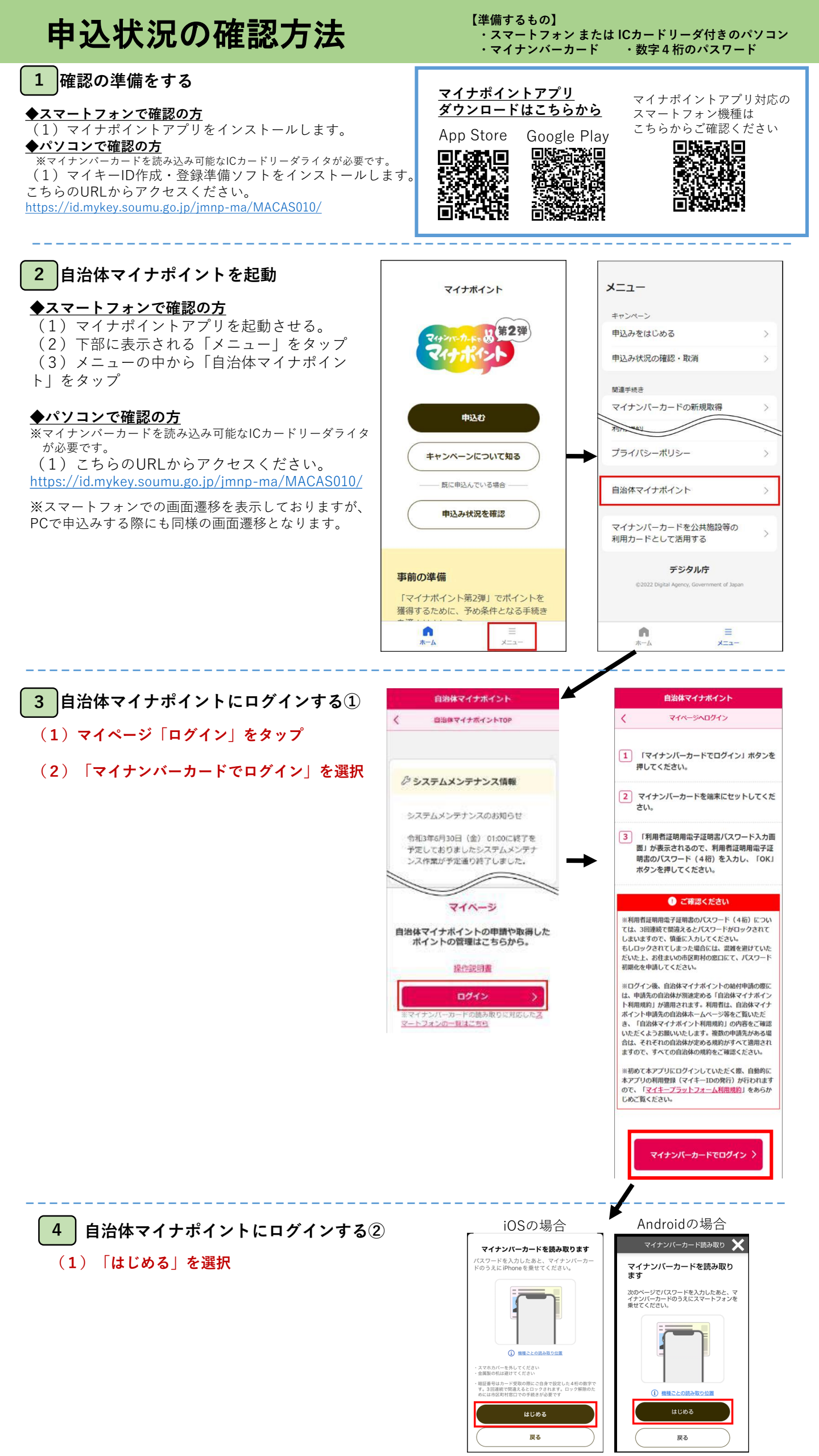

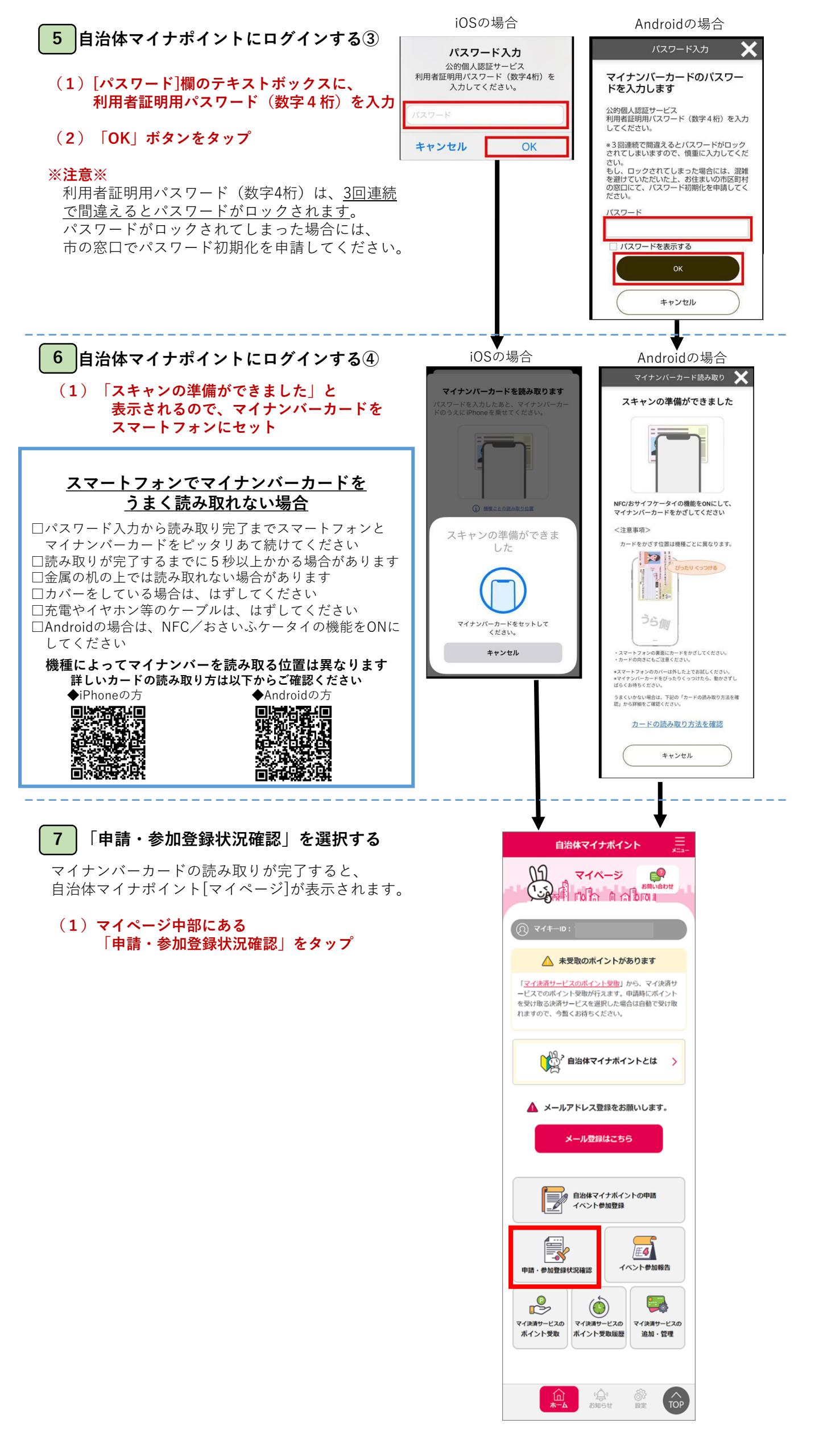

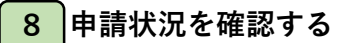

確認結果別に、次の対応をお願いします。

### (1) 申請が完了していない場合

「自治体マイナポイントの申請・イベント参加 登録がされていません。」と表示されます。

市ホームページにある「【さぬき市】自治体 マイナポイントの申込方法(詳細版)」を参考 に、1月31日までに申請を行ってください。

申請完了後、ポイントが付与されるまでお待ち ください。

(決済サービスによってポイント付与にかかる 期間は異なります。詳しくは市ホームページの 掲載情報を参照してください。)

## (2) 申請が完了している場合

(1) マイページ中部にある

9

「ホームへ戻る」ボタンをタップし、 「手順 9」にお進みください。

ポイント受取状況を確認する①

※ポイント申込の翌日午前9時以降から確認できます。

「マイ決済サービスのポイント受取」をタップ

(1)

 自治体マイナポイント ア

 申請・参加登録状況確認

 ● 自治体マイナポイントの申請・イベント参加登録がされていません。

 太 小 小 戻る

# (2)

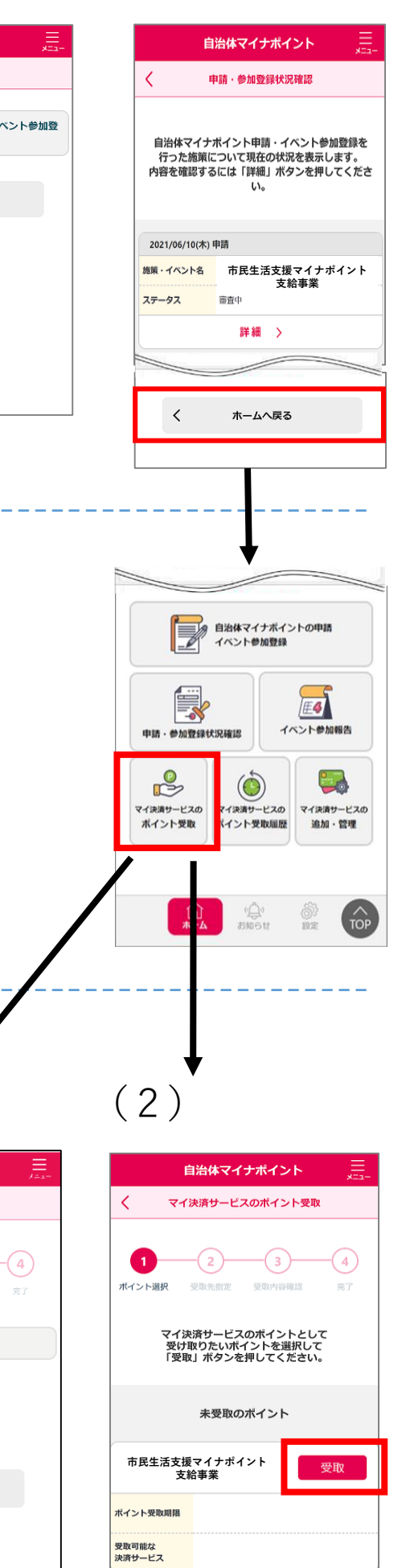

# 10 ポイント受取状況を確認する②

確認結果別に、次の対応をお願いします。

#### (1) 未受取のポイントがありません と表示される場合

確認時点で受取手続にエラーはありません。 ポイントの付与期日が到来している場合 受取先に指定した決済サービスの残高等を ご確認ください。

ポイントの付与期日が到来していない場合 受取先に指定した決済サービスが、有効な ものであることを確認した上で、期日まで しばしお待ちください。

## (2) 未受取のポイントが表示される

「市民生活支援マイナポイント支給事業」 の右肩の受取ボタンをタップし、 「手順11」にお進みください。

※(2)は、ポイント申請手続後に「マイ 決済サービス」の登録を削除したり、 登録した決済サービスが無効になったり した際に表示されます。

※ ポイントの受取手続は、 <u>2月1日まで</u>に行ってください。 (1)

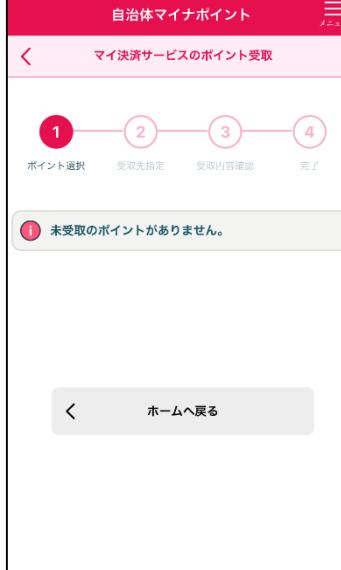

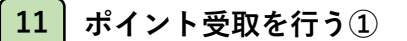

イベント名が「市民生活支援マイナポイント支給事業」であること を確認し、「受取先指定」欄を次のとおり選択してください。

(1)決済サービスの選択 決済サービス欄の右▼から ポイントの受取をしたい決済サービスを選択

※「受取可能な決済サービスが登録されていません」と表示される、 または、受取をしたい決済サービスが選択肢にない場合は、 マイ決済サービスを「追加」する必要があります。

ホームの「マイ決済サービスの追加・管理」をタップした後、 「登録済みマイ決済サービス」の「追加」をボタンをタップします。

その後は、市ホームページにある 「【さぬき市】自治体マイナポイントの申込方法(詳細版)」を 参考に、登録手続を行ってください。

登録手続完了後、(1)のポイント受取手続きにお戻りください。

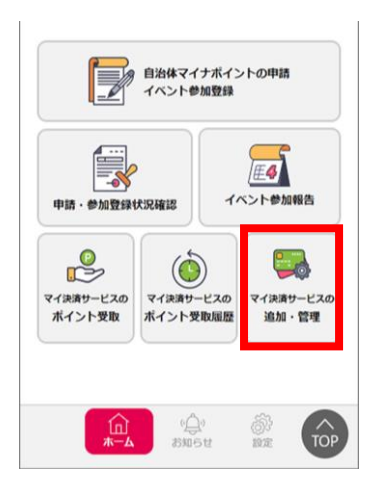

(2) ポイント受取タイミングの確認

ポイント受取タイミング欄が「単純付与」であることを確認

- (3) 受取ポイント数 「10,000ポイント」であることを確認
- (4) (1) ~ (3)の内容に問題がなければ「確認」をタップ

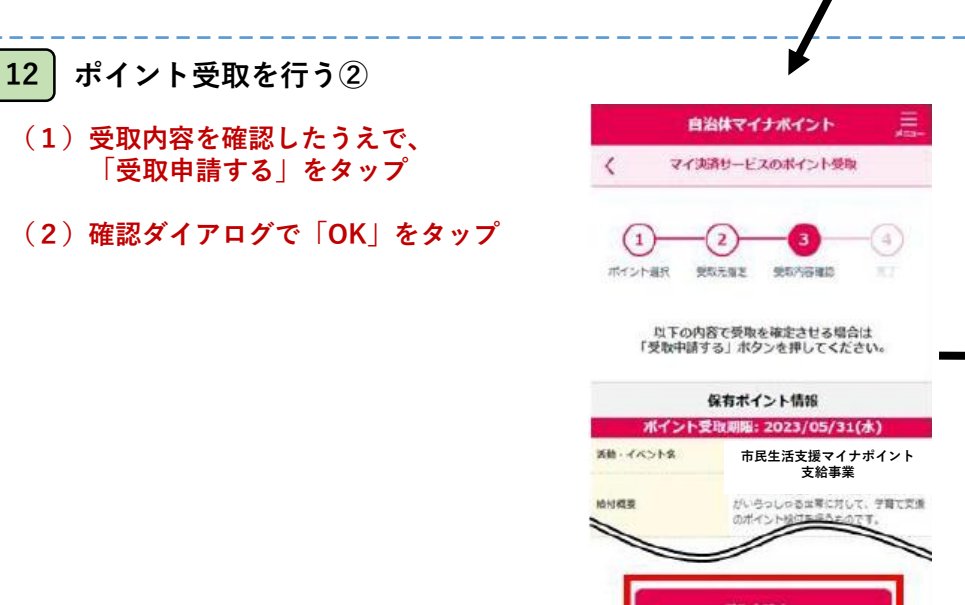

<

戻る

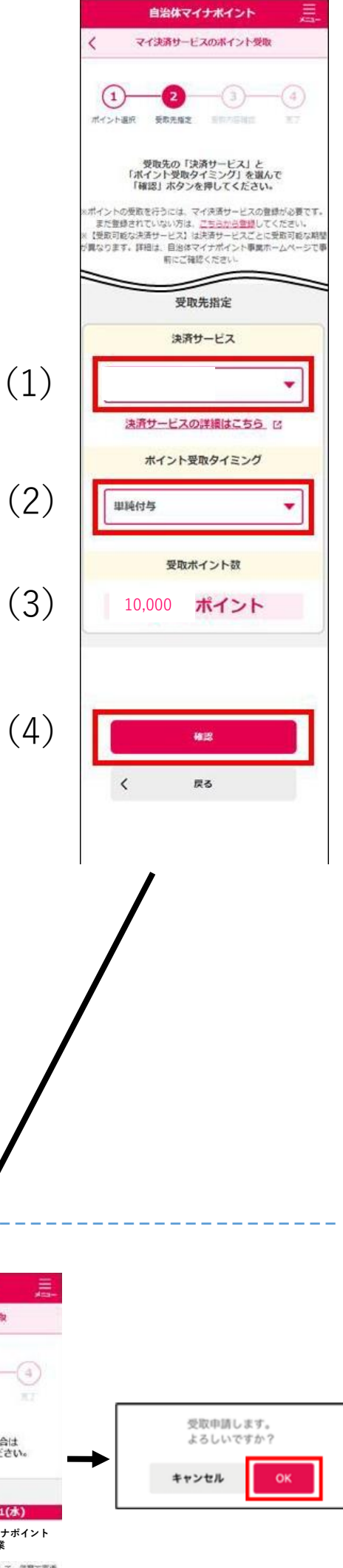

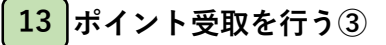

先に示した「手順4・5・6」を参考に、マイナンバー カードのパスワード(4桁)を入力し、マイナンバー カードの読取を行います。

読取後、「受取申請が完了しました。」のメッセージ が表示されると、ポイント受取完了です。

申請完了後、ポイント付与されるまでお待ちください。 (決済サービスによってポイント付与にかかる期間は 異なります。詳しくは、市ホームページの掲載情報を 参照してください。)

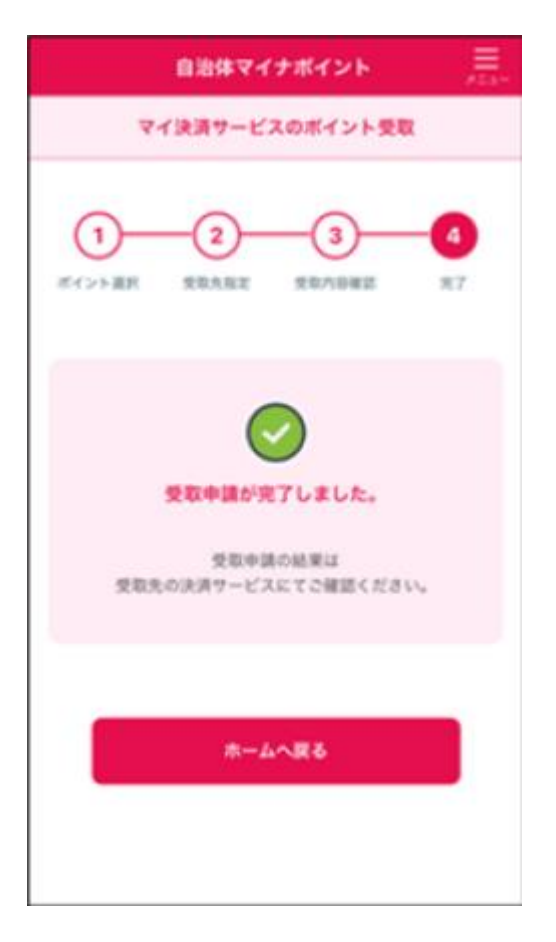